# **MANUAL DE APOIO**

# Guia SP/SADT avulso

SISTEMA DE GESTÃO UNIMED – SGU

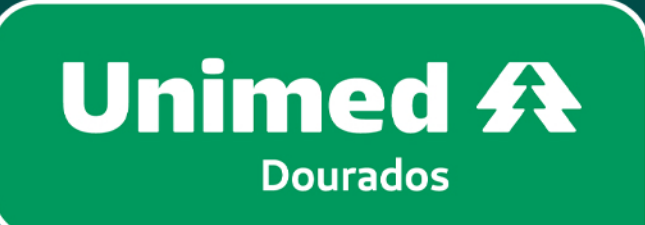

SGU

SGU

SGU

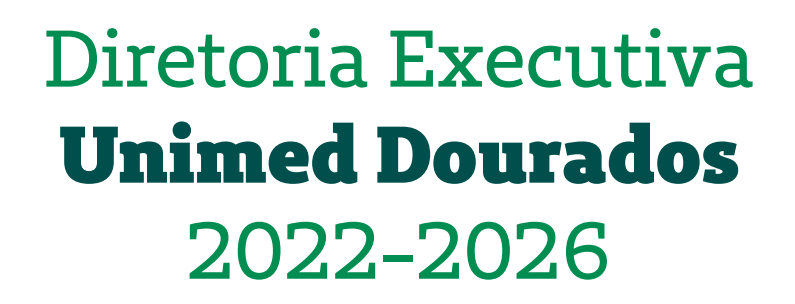

Dr. Jocely Matheus de Moraes Júnior **Presidente** 

Dr. José Flávio Sette de Souza **Diretor de Provimento a Saúde** 

Dr. Osmar Maia Filho **Diretor de Mercado e Marketing** 

Dr. Breno Moreno Alencar Arrais **Diretor Administrativo e Financeiro** 

Junho, 2024

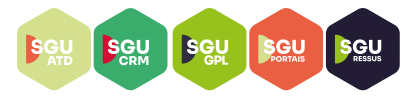

### SGU - Sistema de Gestão Unimed

#### O que é o SGU?

SGU significa Sistema de Gestão Unimed, é o sistema matriz de nossas atividades.

#### O que é o Portal SGU ?

É uma iniciativa que procura trazer para os prestadores um meio de sanar as suas dúvidas e melhorar a curva de aprendizagem perante o nosso sistema, unificando toda a informação em um único lugar.

## Qual o acesso ao sistema SGU?

https://s20atd.dourados.sgusuite.com.br/capa/

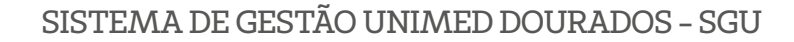

Segue o passo a passo de como gerar Guia SP/SADT – SGU CARD através do acesso dos cooperados

### **REDIGITAÇÃO DE GUIAS – SGU**

SGU SGU SGU SGU SGU

**1.** Abrir o sistema SGU através do link <u>https://s20atd.dourados.sgusuite.com.br/</u> <u>capa</u>/ e acessar "Área para Cooperados e Prestadores";

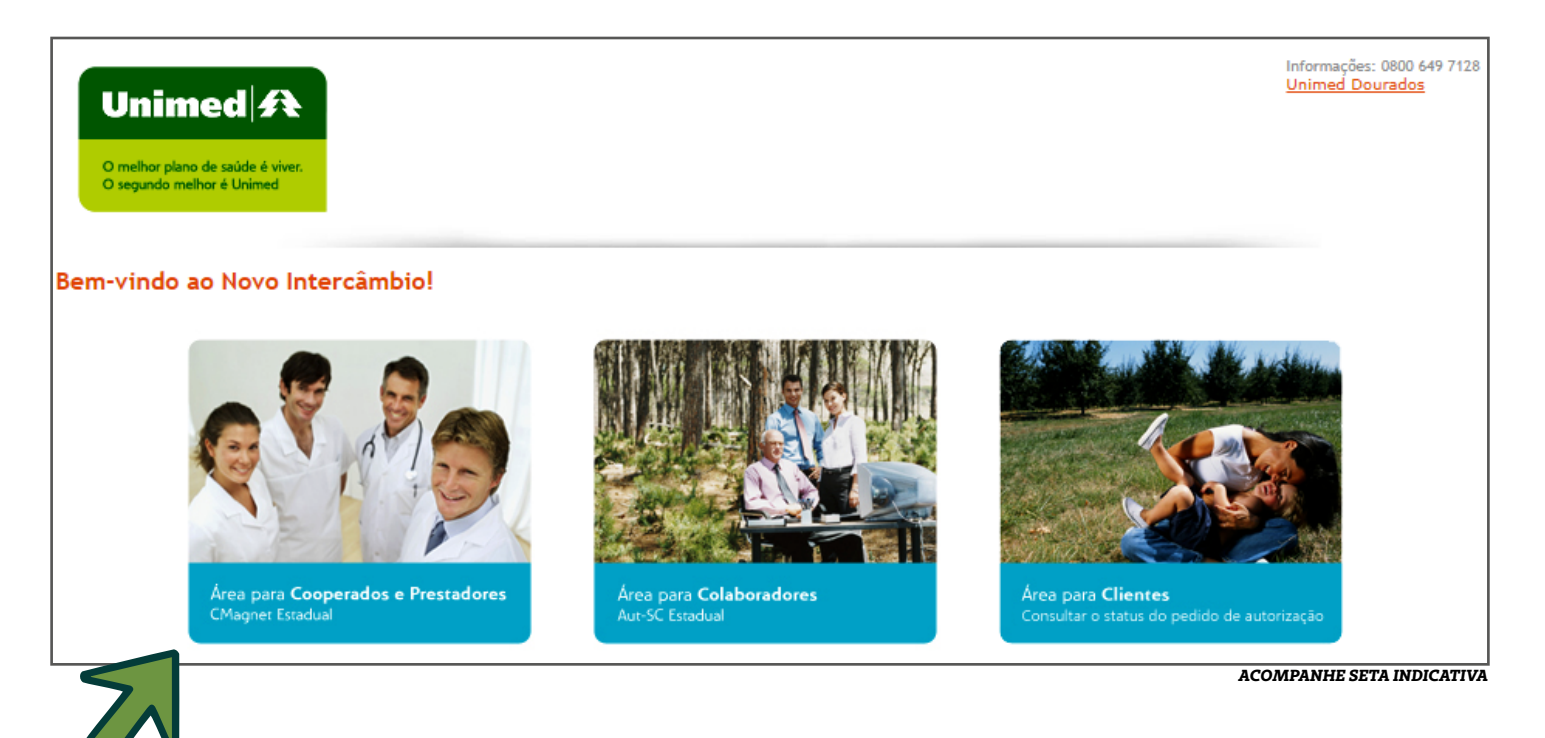

#### 2. Digitar usuário e senha:

| O melhor plano de saúde é viver.<br>O segundo melhor é Unimed |                              |                                                      |                                                             |                  |
|---------------------------------------------------------------|------------------------------|------------------------------------------------------|-------------------------------------------------------------|------------------|
| em-vindo ao Novo Inte                                         | ercâmbio!                    |                                                      |                                                             |                  |
| Àrea para <b>Coo</b><br>CMagner Estadu                        | uperados e Prestadores<br>al | SC-Card Estadual<br>Usuário:<br>Senha:<br>Cancelar E | intrar<br>Area para Clientes<br>Consultar o status do pedid | o de autorização |

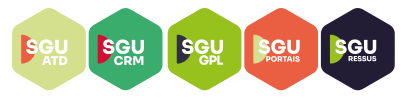

3. Escolher local de atendimento e clicar em OK.

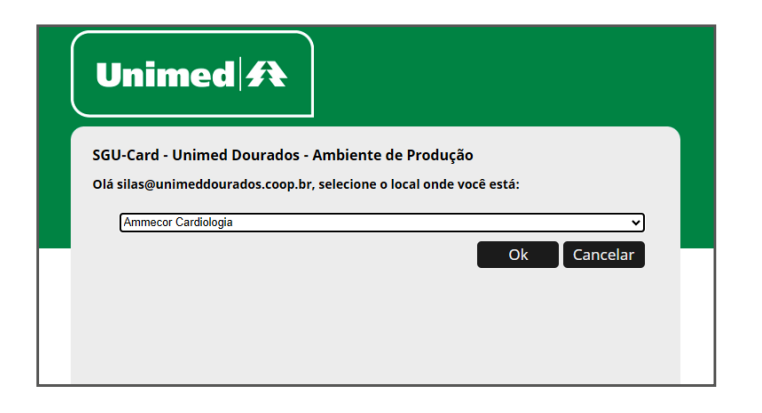

4. Clicar em "Exames", "Solicitação Exames Avulsos" e "Novo exame avulso";

| ι | Jnimed 1            | Exame                 | s Internações Relatório       | s Utilitários Audito | oria Pagamentos |          |                       |             | ¢ 🗩          |
|---|---------------------|-----------------------|-------------------------------|----------------------|-----------------|----------|-----------------------|-------------|--------------|
|   |                     | $\mathcal{V}_{\perp}$ | 2                             |                      |                 |          |                       |             |              |
|   | Exames em<br>aberto | Exame                 | Solicitação<br>Exames Avulsos |                      |                 |          |                       |             |              |
|   | Even ee en          | V                     |                               |                      |                 |          |                       |             |              |
|   | Exames em           | aberto                |                               |                      |                 |          |                       |             | + Novo Exame |
|   |                     | Data de atendim       | ento: 05/06/2024 🛗            | até 🦰                | 1               |          |                       |             | Opcões       |
|   |                     | Número da Car         | teira:                        |                      |                 |          | Nome do beneficiário: |             |              |
|   |                     | Contratado Execut     | ante: Selecione               |                      |                 | <b>v</b> | Número da guia:       |             |              |
|   |                     | Ale                   | ertas: Selecione 👻            |                      |                 |          | Unimed Origem:        | Selecione 🗸 |              |
|   |                     |                       |                               |                      |                 |          |                       |             | Filtrar      |

ACOMPANHE SETA INDICATIVA

**5.** Clicar na maneira que sera efetuada o cadastro do procedimento, podendo ser: digitando o cartão Unimed, utilizando o cartão virtual através do QR Code ou Token; Obs.: Caso não seja possivel utilizar o cartão fisico ou virtual, ao clicar em "Se tiver

problemas com o cartão", é necessario verificar se trata-se de beneficiário local (Unimed Dourados) ou beneficiário intercambio.

**Beneficiario local**: é possivel dar andamento no cadastro da guia pesquisando por: código da carteirinha; nome e data de nascimento; e nome, CPF e sexo; **Beneficiario intercâmbio**: é obrigatório o numero do cartão Unimed.

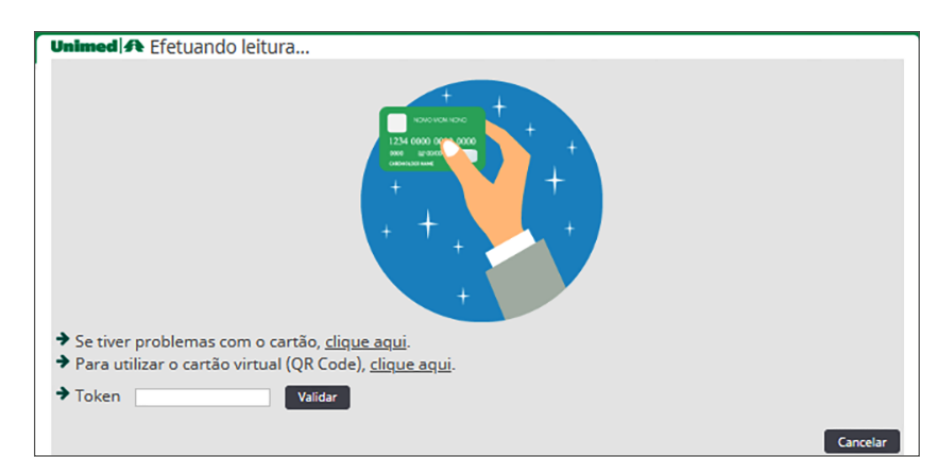

SGU

SGU

**6.** Realizar o lançamento da guia SP/SADT, preenchendo os itens obrigatórios, sendo: "Atendimento a RN"; "Nome do Contratado", "Nome do profissional solicitante", "Conselho profissional", "Numero do conselho", "UF", "Especialidade/CBO", "Caráter do atendimento"; "Indicação clinica", "Indicação de acidente"; "código do procedimento" / "Descrição" (Nesse caso, é possivel realizar a busca pelo código TUSS ou pesquisando pelo nome do procedimento); Qtd; e após clicar em "Finalizar e gerar guia".

| Solicitação de Procedime                  | ntos e Exames (SP/SAI                   | OT)                   |                                              |                                               |                                                 |                             |
|-------------------------------------------|-----------------------------------------|-----------------------|----------------------------------------------|-----------------------------------------------|-------------------------------------------------|-----------------------------|
| Dados da Guia                             | ( ) ( ) ( ) ( ) ( ) ( ) ( ) ( ) ( ) ( ) | /                     |                                              |                                               |                                                 |                             |
| Registro ANS                              | N° Principal                            |                       | Data de Emissão                              |                                               |                                                 |                             |
| Dados do Beneficiário                     |                                         |                       |                                              |                                               |                                                 |                             |
| Número da Carteira                        | Plano                                   | IVO SIMPLES           | Validade da carteira                         |                                               |                                                 |                             |
| Nome<br>ALESSANCHA DE SOUZA ANTU          | NES BAROZZI                             |                       |                                              | Data de Nascimento                            | ()                                              | Atendimento a RN *<br>Não 🗸 |
| Contatos do beneficiário                  |                                         |                       |                                              |                                               |                                                 |                             |
| Telefone                                  | Celular (SMS)                           |                       | E-mail                                       |                                               |                                                 |                             |
| Telefone 3                                | Contato                                 |                       |                                              |                                               |                                                 |                             |
|                                           |                                         |                       |                                              |                                               |                                                 |                             |
| Dados do Solicitante                      |                                         |                       |                                              |                                               |                                                 |                             |
| Nome do Contratado *                      |                                         | Código CNES           |                                              |                                               |                                                 |                             |
| Nome do Profissional Solicitante*         |                                         | Conselho Profissional | Número do conselho                           | uf<br>MS                                      | Especialidade/CBO *                             |                             |
| Dados do Contratado Solicitado            |                                         |                       |                                              |                                               |                                                 |                             |
| Código na Operadora                       |                                         | [                     | Nome do Prestador                            | ]                                             |                                                 |                             |
| Dados da Solicitação / Procedimentos e    | e Exames Solicitados                    |                       |                                              |                                               |                                                 |                             |
| Data da Solicitação *<br>14/06/2024 15:59 | Caráter do atendimento * Selecione      |                       | Indicação clínica (500 caracteres restantes) | I4                                            | dentificador de Cobertura Especial<br>Selecione |                             |
| Dados do Atendimento                      |                                         |                       |                                              |                                               |                                                 |                             |
| Tipo de atendimento<br>Selecione V        |                                         |                       |                                              | Indicação de acidente *<br>9 - Não acidente 💙 |                                                 |                             |
| Tipo de consulta<br>Selecione             |                                         |                       |                                              |                                               |                                                 |                             |
| Procedimentos e Itens                     | Assistenciais Solicita                  | dos                   |                                              | ♦ LINKS EXTERNOS                              | IORIAS 🔶 KITS 🔶 CICLOS DE QUIMI                 | DTERAPIA 🏼 🔶 FAVORITOS      |
| Seq. Tabela Código do procedime           | ento / Descrição *                      | Un. Med. Qtd.         | * Complemento                                |                                               | Link Exter                                      | no Anexos Excluir           |
| 1                                         | Q                                       |                       |                                              |                                               | Ø                                               |                             |
|                                           |                                         |                       |                                              |                                               |                                                 | dicionar linha Atualizar    |
| Observação (240 caracteres restantes)     |                                         |                       |                                              |                                               |                                                 |                             |
|                                           |                                         | li                    |                                              |                                               |                                                 |                             |
|                                           |                                         |                       |                                              |                                               | Autorizar Finalizar e G                         | erar guia Cancelar          |
|                                           |                                         |                       |                                              |                                               |                                                 |                             |

**7.** Após cadastro da guia de procedimento, a solicitação lançada em sistema podera ficar em três situações: "Autorizado", "Negado" ou "Em estudo".

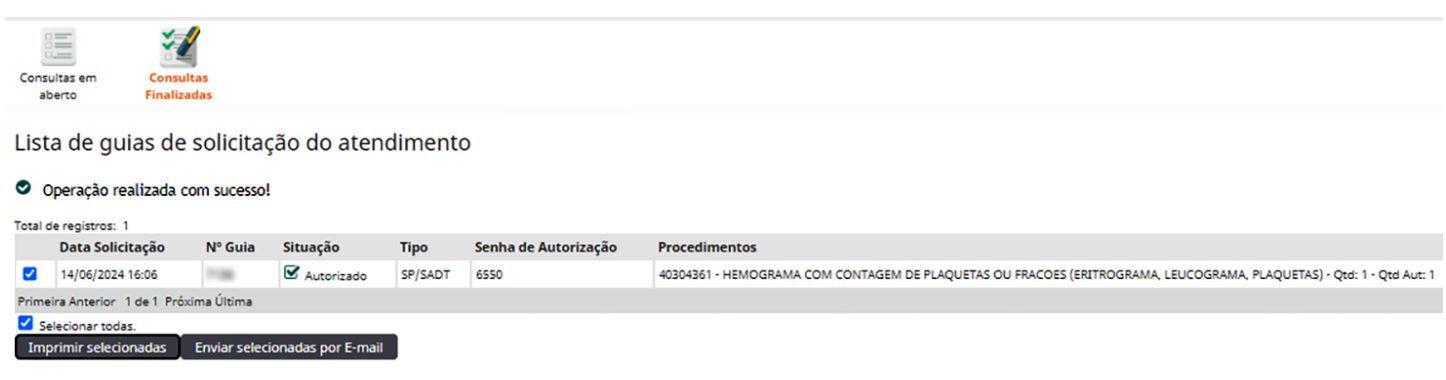

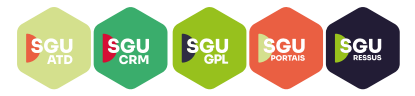

OBS.1: Conforme telas abaixo, caso o procedimento solicitado pelo MA possua Diretrizes de Utilização da ANS (Anexo II, RN 465/2022) e/ou possua racionalização, o sistema SGU automaticamente gera uma mensagem de alerta ao solicitante, sendo possivel visualiza-la (ESTE ITEM POSSUI DIRETRIZ DE UTILIZAÇÃO, CLIQUE AQUI PARA VISUALIZA-LA!) e/ou (ESTE ITEM POSSUI RACIONALIZA-ÇÃO, CLIQUE AQUI PARA VISUALIZA-LO!) antes mesmo da finalização da guia, e assim, o solicitante pode estar anexando documentação complementar para analise da auditoria médica da Operadora (Clicar no icone - Itens anexos). Após, clicar em "Finalizar e Gerar guia".

|              | Pr | roce            | dimei              | ntos e Ite        | ens Assistenciais S                     | Solicitados   |              |    |             | ✤ LINKS EXTERNOS | CATEGORIAS | 🔶 <u>kits</u> |                          | DE QUIMI   | OTERAPIA       | FAVORITOS |
|--------------|----|-----------------|--------------------|-------------------|-----------------------------------------|---------------|--------------|----|-------------|------------------|------------|---------------|--------------------------|------------|----------------|-----------|
|              |    | Seq.            | Tabela             | Código do pr      | ocedimento / Descrição *                |               | Un. Med. Qtd | .* | Complemento |                  |            |               | L                        | ink Exte   | no Anexo       | s Excluir |
|              | PF | ROCEDI          |                    | CESSITA DOCUME    | NTAÇÃO CONFORME ROL                     |               |              |    |             |                  |            |               |                          |            |                |           |
| ~            |    | ESTE            | ITEM POSS          | UI DIRETRIZ DE U  | ITILIZAÇÃO , CLIQUE <u>AQUI</u> PARA VI | ISUALIZA-LA!  |              |    |             |                  |            |               |                          |            |                |           |
|              |    | ESTE            | ITEM POSS          | UI RACIONALIZA    | ÇÃO , CLIQUE <u>AQUI</u> PARA VISUALIZ  | A-LO!         |              |    |             |                  |            |               | •                        |            |                |           |
|              | A  | 1               |                    | 40324796          | SARS-COV-2 (CORONAVIRUS CO              | VID-19), PE Q |              | 1  |             |                  |            | (             |                          | Ø          |                |           |
|              |    |                 |                    |                   |                                         |               |              |    |             |                  |            |               | $\overline{\mathcal{V}}$ | - <b>-</b> | dicionar linha | Atualizar |
|              | Ob | servação        | o (240 cara        | cteres restantes) |                                         |               |              |    |             |                  |            |               |                          |            |                |           |
|              |    |                 |                    |                   |                                         |               |              |    |             |                  |            |               |                          |            |                |           |
|              |    |                 |                    |                   |                                         |               |              |    |             |                  |            |               |                          |            |                |           |
|              | Es | ta solic<br>Não | itação ap<br>o Sim | resenta alertas   | . Deseja finalizá-la assim mes          | mo? *         |              |    |             |                  |            |               |                          |            |                |           |
| $\checkmark$ |    |                 |                    |                   |                                         |               |              |    |             |                  |            | 2             | Fin                      | alizar e G | ierar guia     | Cancelar  |
|              |    |                 |                    |                   |                                         |               |              |    |             |                  |            | 7             | ACOM                     | PANHE      | SETA IN        | DICATIVA  |

• Telas do sistema onde as observações quanto as Diretrizes de utilização da ANS e racionalização:

| Unimed                                                                                                    | Informações do procedimen<br>Utilização                                                                                  | to com Dire                                  | triz de                         |                                  |                                                                                                    |  |  |  |
|----------------------------------------------------------------------------------------------------|----------------------------------------------------------------------------------------------------|----------------------------------------------|---------------------------------|----------------------------------|----------------------------------------------------------------------------------------------------|--|--|--|
| Procedi                                                                                                    | mento com Diretriz de Utilizaçã                                                                                          | o (DUT)                                      |                                 |                                  |                                                                                                    |  |  |  |
| Código Descrição do procedimento Dt Inicio de Dt Fim de<br>Vigência Vigência                                                                                                    |                                                                                                    |                                              |                                 |                                  |                                                                                                    |  |  |  |
| 40324796                                                                                                    | SARS-COV-2 (CORONAVIRUS COVID-19), PESQUISA DE<br>ANTICORPOS TOTAIS (IGA, IGG, IGM) (COM DIRETRIZ<br>DEFINIDA PELA ANS N | 05/01/2023                                   |                                 |                                  |                                                                                                    |  |  |  |
| Informações                                                                                                    |                                                                                                    |                                              |                                 |                                  |                                                                                                    |  |  |  |
| 132. SARS-COV-2 (CORONAVÍRUS COVID-19) - PESQUISA DE ANTICORPOS IGG OU ANTICORPOS TOTAIS1.                                                                                                    |                                                                                                    |                                              |                                 |                                  | Informações do Procedimento com Racionalizaç                                                                                                    |  |  |  |
| Cobertura obrigatoria, conforme solicitação do medico assistente, quando preenchido um dos criterios do<br>Grupo I e nenhum dos critérios do Grupo II:Grupo I (critérios de inclusão)a. Pacientes com Síndrome Gripal |                                                                                                    |                                              |                                 |                                  | imento com Racionalização                                                                                                    |  |  |  |
| (SG) ou Sindi<br>GRIPAL (SG):                                                                                                    | rome Respiratoria Aguda Grave (SRAG) a partir do 8º dia d<br>: Indivíduo com quadro respiratório agudo, caracterizado j  | o inicio dos sintomas<br>por pelo menos dois | s.SINDROME<br>(2) dos seguintes | Código Descrição do Procedimento |                                                                                                    |  |  |  |
| sinais e sintomas: febre (mesmo que referida), calafrios, dor de garganta, dor de cabeça, tosse, coriza,<br>distúrbios offativos ou distúrbios oustativos. Em criancas: além dos itens anteriores considera-se também |                                                                                                    |                                              |                                 |                                  | SARS-COV-2 (CORONAVIRUS COVID-19), PESQUISA DE ANTICORPOS TOTAIS (IGA, IGG, IGM)<br>DIRETRIZ DEFINIDA PELA ANS N                                  |  |  |  |
| obstrução na                                                                                                    | asal, na ausência de outro diagnóstico específico. Em idos                                                               | os: deve-se considera                        | ar também                       | Sequência                        | Descrição                                                                                                    |  |  |  |
| critérios espe<br>inapetência.                                                                                                    | ecificos de agravamento como sincope, confusão mental,<br>SÍNDROME RESPIRATÓRIA AGUDA GRAVE (SRAG): Indivídu             | sonolência excessiva<br>lo com SG que aprese | , irritabilidade e<br>ente:     | 1                                | Relatório Médico, data do início dos sintomas e laudo dos exames comprobatórios (RT PCR:<br>realizado), conforme critérios estabelecidos pela DUT |  |  |  |
|                                                                                                    |                                                                                                    |                                              |                                 |                                  |                                                                                                    |  |  |  |

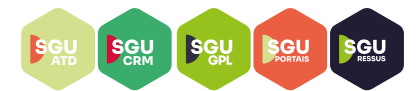

• Guia cadastrada com Situação "Em estudo", a qual passara por analise prévia da auditoria médica da Operadora.

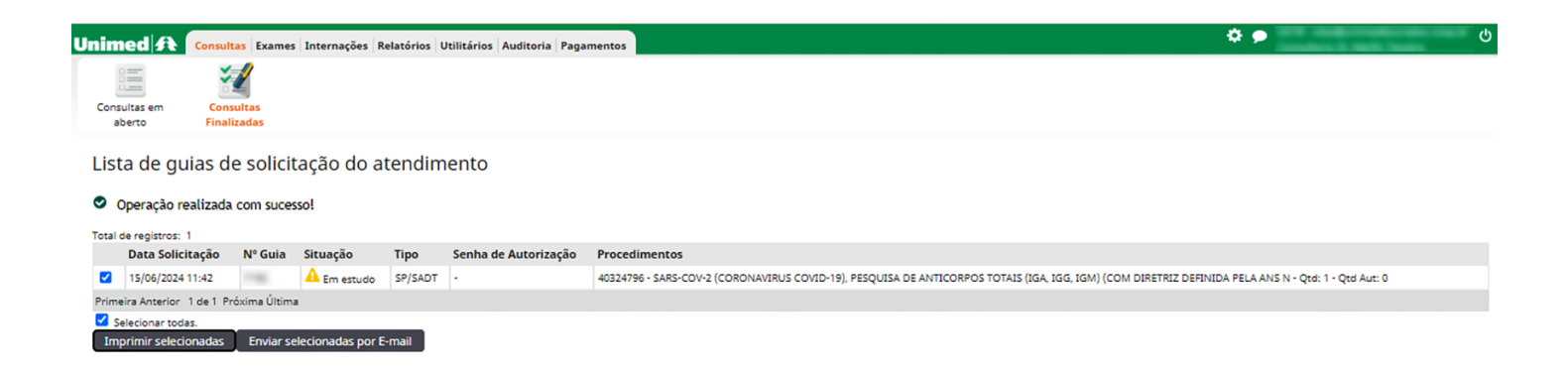

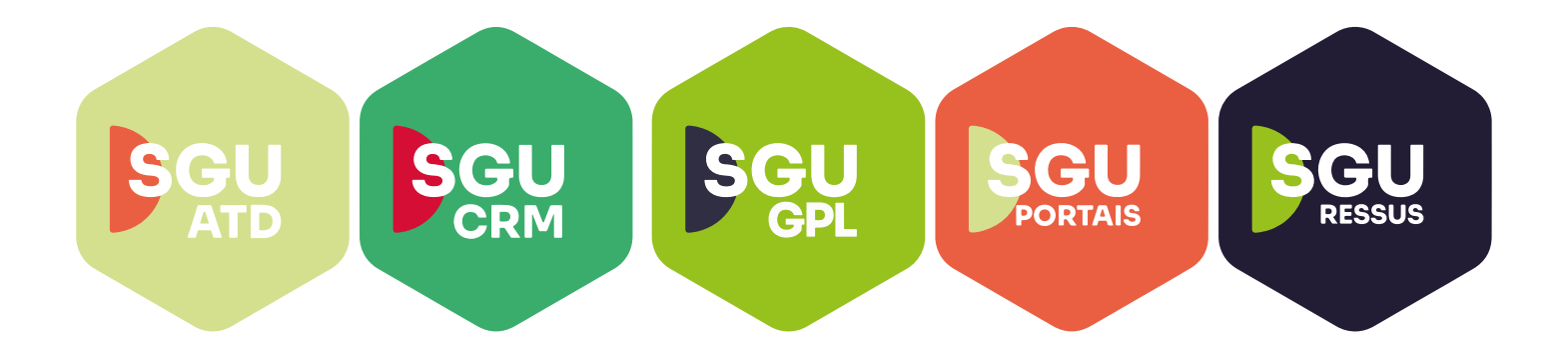

# **Juntos Somos Mais Fortes**

#oanodavirada